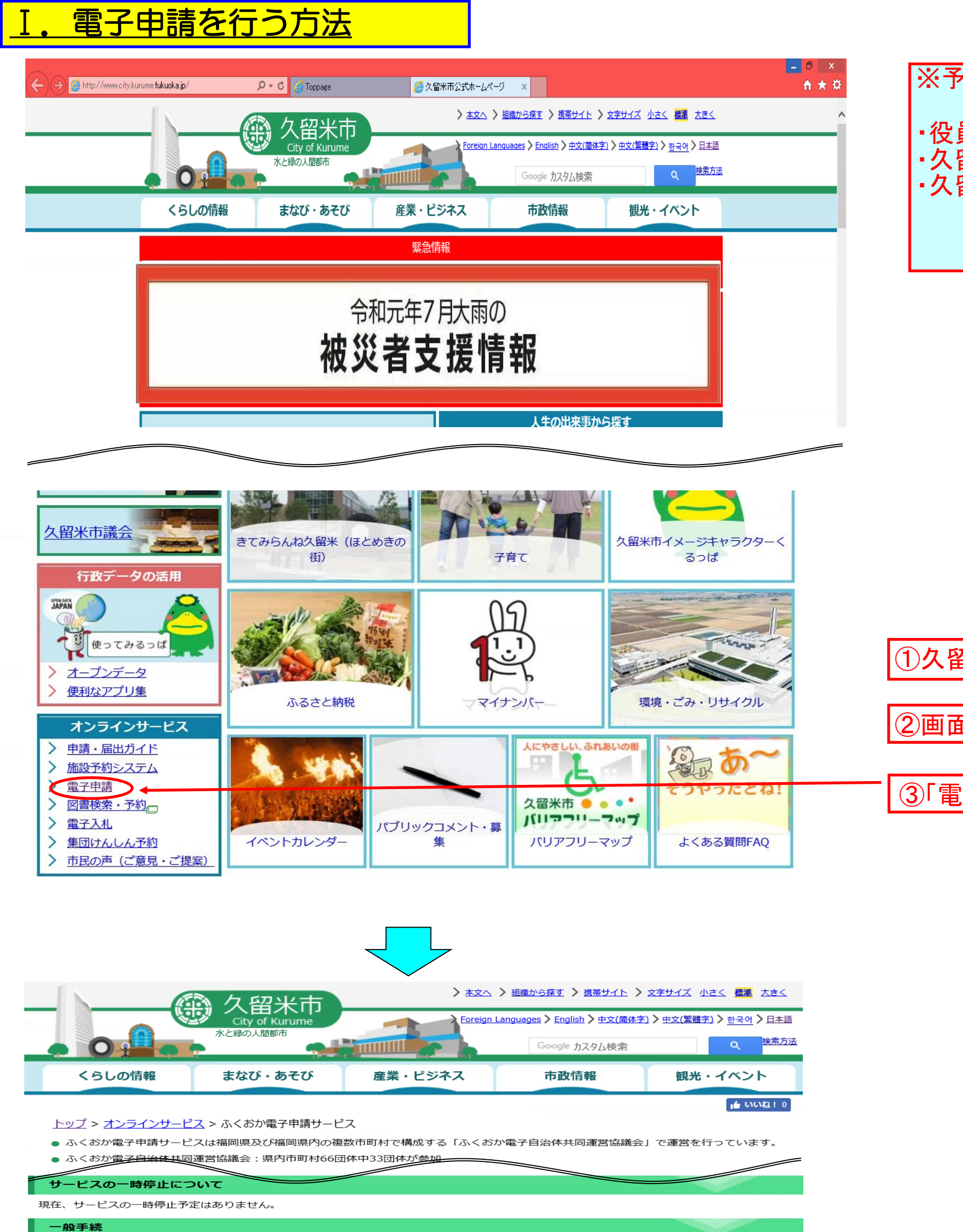

| 手続き名をクリックすると、各手続きのページ(ふくおか電子申請サービスのページ)が新しいウィンドウで表示されます。 |
|----------------------------------------------------------|
| 業務委託競争入札参加資格審査申請(令和元・2・3年度 随時申請)                         |
| 、 要介護・要支援軍新認定申請 【随時受付中】                                  |

- > 要打護・要支援更新認定甲請
   > 上下水道使用開始のお申込
   (随時受付中)
- > 上下水道使用中止のお申込。 【随時受付中】
- > <u>東日本大震災における支援活動に関するアンケート調査</u> 【随時受付中】
- > <u>産業廃棄物多量排出事業者の処理計画等の提出</u> (随時受付中)
- > <u>くるめエコ・パートナー参加申込</u> 【随時受付中】
- > <u>くるめエコ・パートナー事業所会員登録申込</u> 【随時受付中】
- 、ケタッシティプラザ大理プロシェクト申請二「腐時受付市」

※予め、申請入力に必要な次の書類

・役員等一覧及び照会承諾の入力に必要な情報 ・久留米市の業務に従事する有資格者数 ・久留米市内事業所に所属する有資格者数、その他従事者数

等をお手元に準備しておいてください。

①久留米市のトップページを開きます。

②画面を下にスクロールします。

③「電子申請」をクリックします。

④「<u>業務委託競争入札参加資格審査申請(令和元・2・3</u> <u>年度随時申請)</u>」をクリックします。

※令和2年1月6日以降にこの手続きが表示されます。

| <u>久留米市トップページ</u> > 手続詳績<br>────                                                               | 細 文字の大きさ <b>大 中 小</b> 色 標準 黒 🍍 翼 <u>RSS</u> (新着情報) 💦                       |
|------------------------------------------------------------------------------------------------|----------------------------------------------------------------------------|
| 申請•手続情報           ・         申請者情報登録           ・         パスワード変更           ・         パスワードを忘れた方 | 久留米市電子申請<br>業務委託にかかる競争入札参加資格審査<br>申請(令和元・2・3年度 随時受付)<br>※ページ下部マニュアルを確認の上、必 |
| ● 中請查情報資史                                                                                      | 受付前(受付期間:2020年01月06日00時00分から2022年08月31日23時59分まで)                           |
| ● 申請状況照会                                                                                       |                                                                            |
| 🄰 はじめて利用する方                                                                                    | 共通情報はありません。                                                                |
| ● 電子申請サービスについて                                                                                 |                                                                            |
| <ul> <li>○ はじめて利用する方へ     <li>○ 動作理信     </li> </li></ul>                                      | 電子申請と申請済み手続の照会                                                             |
| <ul> <li>■ <u>新作桌現</u></li> <li>■ <u>利用手引</u></li> </ul>                                       |                                                                            |
| → 利用規約                                                                                         | (「「「「」、「」」、「」、「」、「」、「」、「」、「」、「」、「」、「」、「」、                                  |
|                                                                                                |                                                                            |
|                                                                                                |                                                                            |
|                                                                                                |                                                                            |
| ログ<br>ユーザIDを既にお持ちの方は、コ<br>【ロ <b>グイン】</b> ボタン                                                   | <b>「イン</b><br>ユーザIDとパスワードを入力して、<br>を押してください。                               |
| ログ<br>ユーザIDを既にお持ちの方は、ユ<br>【ログイン】ボタン<br>ユーザID                                                   | <b>う イン</b><br>ユーザIDとバスワードを入力して、<br>*を押してください。                             |
| ログ<br>ユーザIDを既にお持ちの方は、ユ<br>【ログイン】ボタン<br>ユーザID                                                   | <b>う イン</b><br>ユーザIDとバスワードを入力して、<br>*を押してください。                             |
| ログ<br>ユーザIDを既にお持ちの方は、コ<br>【ログイン】ボタン<br>ユーザID [<br>パスワード                                        | ブイン ユーザIDとパスワードを入力して、 きを押してください。  グイン                                      |

| この Web ページはスクリプトや ActiveX コントロールを実行しないように制 ブロックされているコンテンツを許可(A) | Xð |
|-----------------------------------------------------------------|----|
| 限されています。                                                        | ます |

手続きの説明ページ。 電子申請」をクリックします。

IDなしの方」をクリックしてください。 LーザーID、パスワードをお持ちの方も必ずこちらをクリックしてください。

お使いのパソコンの設定によっては、このような表示が出る場合があり す。「ブロックされているコンテンツを許可」をクリックしてください。

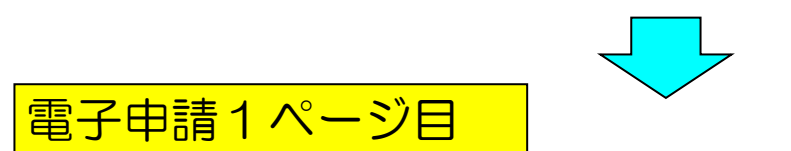

|   | 基本項目                                                                          | 役員照会承諾                                          | 申請業種·人数                              | 必要書類一覧                                         | 郵送物貼付ラベル         |  |  |  |  |
|---|-------------------------------------------------------------------------------|-------------------------------------------------|--------------------------------------|------------------------------------------------|------------------|--|--|--|--|
| 8 | 戻る(申請を中止)                                                                     | ) 一時保存 一時                                       | 保存読込                                 | 令和                                             |                  |  |  |  |  |
|   | 久 留 米 市 長<br>久留米市企業管理者                                                        | 殿力邸米古業務                                         | ┈┈┈<br>⋧रूझक्कि २ ╢ 券                | かいなな中語書                                        | 区公事组。淮市内         |  |  |  |  |
|   | 人由小叩未妨女記別ず八化少加具恰中調書 ビク 新規 準仰内<br>久留米市の業務委託競争入札に参加したいので 指定の実類を添えて 姿格の実査を申請します。 |                                                 |                                      |                                                |                  |  |  |  |  |
|   | この申請書及びその                                                                     | 減子八化に多加したV10<br>添付書類のすべての記載<br>数については、 電子申請     | が事項は事実と相違ない<br>まく誤って複数回の申請           | ことを誓約します。<br>を行った場合は最新のE                       |                  |  |  |  |  |
|   | の内容で名簿掲載され<br>1. 申請者                                                          | ることを承諾します。                                      |                                      | *印は入力または選択                                     | が必須の項目です。        |  |  |  |  |
|   | ■法人・個人業                                                                       | 1                                               |                                      |                                                |                  |  |  |  |  |
|   | <ul> <li>●法へ ○11</li> <li>■過去の申請有</li> </ul>                                  | ◎八<br>無 <mark>×</mark> ・                        |                                      | ABUL WAUAD CY                                  | -                |  |  |  |  |
|   |                                                                               | よし 🔽 (初<br>営業所) 💌                               | ゆて久留米市に申請する                          | る方は表示されません。                                    | 入力不要です)          |  |  |  |  |
|   |                                                                               | 西来加入<br>更番号×(住所×) ×                             | (例:久留米市花畑二丁<br>→久留米市有                | 目34番地5▲ビル6階<br>8畑2-34-5▲ビル6                    | F (全角で入力))       |  |  |  |  |
|   | 住所等後索 830                                                                     | )-0022 福岡県 🗸 久                                  | (留米市城南町15-3)                         |                                                |                  |  |  |  |  |
|   | 周方又は石杯の                                                                       | ノリカナ 🔼 (例・クルメク                                  | ノモッ(室両方)(入力))                        |                                                | 申請者実印            |  |  |  |  |
|   | 商号又は名称業                                                                       | <b>杜</b> 入                                      | ──────────────────────────────────── | 代表者 (姓) <mark>素</mark> 代表者 (:<br>万-52+2 ↓ ★ 68 | 名                |  |  |  |  |
|   | (例:久留米建設株                                                                     | 1本/<br>:式会社⇒久留米建設(株)                            | 「(」や「)」は全角)                          |                                                |                  |  |  |  |  |
|   | 電話番号※                                                                         | FAX番号¥ 3                                        | メールアドレス <mark>×</mark>               | urumo lo                                       | -                |  |  |  |  |
|   | 10342-30-3171<br>※数字の間にはハイ                                                    | 2.2を入力してください。                                   | eryakuscity.Tukuoka.k                | arome.jp                                       |                  |  |  |  |  |
|   | 市外局番から人力し                                                                     | てください。                                          | 【例1】 久留米市内に                          | 所在する本社から申請の                                    | の場合、申請箇所は        |  |  |  |  |
|   | ■申請固所 ※<br>○本社(主た)                                                            | こる営業所) ○支社(柔                                    | 「本社」、所在<br>委任先) <sup>這図古内に前</sup>    | 地は「久留米市内」を;<br>;在する古社から申請の;                    | 選択。<br>提合 由注策前H+ |  |  |  |  |
|   |                                                                               | 在地 🕱                                            | 【例2】「支社」、所在                          | 地は「福岡県内(久留)                                    | ※市内除く)」を選択。      |  |  |  |  |
|   | ●久留米市内                                                                        | ▶ ○福岡県内(久留)                                     | 米市内除く) 🔵 福岡                          | 県外                                             |                  |  |  |  |  |
|   | ■支社(委任先<br>下記の考察代                                                             | ) 【申請箇所が支社(<br>理人と定め いたの接限を                     | の場合のみ】<br>*季任します」なお、季伯               | 〔期期134回由第15                                    | 受任者印             |  |  |  |  |
|   | <ul> <li>10.012</li> <li>かかる有効期間</li> <li>(1) 3 t</li> </ul>                  | 柱にしたい、からればなど<br>末日までとします。                       |                                      |                                                |                  |  |  |  |  |
|   |                                                                               | 1次の完備に関する件<br>約締結後ならびに工事施1<br>2の詰ま、発気に関する(      | LIC関する件                              |                                                |                  |  |  |  |  |
|   | (3) Na<br>(4) 入机                                                              | 2019年7日支援に関する1<br>L・契約保証金の納付・調                  | +<br>清求・受領に関する件                      |                                                |                  |  |  |  |  |
|   | (5)1和<br>(6)復代                                                                | WAIC関する件<br>代理人の選任に関する件                         |                                      |                                                |                  |  |  |  |  |
|   | (7) <del>そ</del> の                                                            | )他契約履行に関する一1<br>郵便番号 <mark>へ</mark> 住所 <u>へ</u> | 切の件<br>(例:久留米市花畑二丁目                  | 34番地5▲ビル6階<br> 34番地5▲ビル6階                      |                  |  |  |  |  |
|   | 支社住所等検索                                                                       | 選択 ~                                            |                                      |                                                | NOT CEACAUN /    |  |  |  |  |
|   | 支社(委任先)名                                                                      | Ⅰ△(例: 福岡支店)                                     |                                      |                                                |                  |  |  |  |  |
| - | 電話番号 <mark>△</mark>                                                           | FAX番号 <mark>△</mark>                            | メールアドレスム                             |                                                | _                |  |  |  |  |
|   | <br>※数字の間にはハイ<br>市外局番から入力し                                                    | フンを入力してください。<br>てください。                          | 1                                    |                                                |                  |  |  |  |  |
|   | ■使用印鑑                                                                         |                                                 |                                      |                                                | 使田印              |  |  |  |  |
|   | 入札・見積にき<br>のためにごをのED第                                                         | 参加し、契約の締結及び<br>監を使用したいので届け                      | 必要書類の提出、並びに<br>出ます。                  | - 代金の請求及び受領<br>                                | 12/13-14         |  |  |  |  |
|   | ※ 基本情報引                                                                       | 田 ボタンをクリック                                      | フすると入力結果が他べ、                         | - ジに反映されます)                                    |                  |  |  |  |  |
|   |                                                                               | - (h (h (h (h (h (h (h (h (h (h (h (h (h        | ナショーナート増かりパイ                         |                                                |                  |  |  |  |  |
|   |                                                                               |                                                 |                                      |                                                |                  |  |  |  |  |
|   | 戻る(申請を中止)                                                                     | 一時保存一時                                          | 保存読込 -1/9-                           |                                                |                  |  |  |  |  |
|   | ※入力項目                                                                         | 以外は自動で表示                                        | されます。                                |                                                |                  |  |  |  |  |
|   | ※申請内容                                                                         | ミによって入力が不要                                      | 要となる項目は、非新                           | 表示になるものがあ                                      | ります。             |  |  |  |  |
|   |                                                                               |                                                 |                                      |                                                |                  |  |  |  |  |

| 雷子由請1 | ページ日の入 | 力項日説明 |
|-------|--------|-------|
|       |        |       |

「\*」・・・必ず入力しなければならない項目です。

「Δ」・・・他の入力内容に関連して入力しなければならない項目です。

「**戻る(申請を中止**)」ボタン・・・申請を途中でやめます。 <u>※入力された内容は保存されず</u>終了します。 ※必要に応じて先に「一時保存」ボタンで保存を行ってください。

「一時保存」ボタン・・・申請に入力した内容を一旦保存します。

「一時保存読込ボタン」・・・一旦保存した申請を読み込みます。

### (1)申請者

| 入力項目       | 入力 | 説明                                                                                                    |
|------------|----|----------------------------------------------------------------------------------------------------|
| 法人・個人      | *  | 該当する方を選択して下さい。                                                                                                    |
| 過去の申請有無    | *  | 過去、久留米市に登録されていた方は「あり」を、そう<br>でない方は、「なし」を選択して下さい。                                                                                                    |
| 本社(主たる営業所) | *  | ログインの際に、「ID」と「パスワード」を入力した方は、<br>現在の登録内容が表示されます。 過去の申請有無「あ<br>り」を選択してください。入札等権限を委任されている<br>場合は、委任先(支社)情報が表示されますので、内容<br>を本社に修正してください。その他、変更があれば修正<br>して下さい。<br>「ID なし」から画面に入った方は、過去の申請有無「な                    |
|            |    | し」を選択し、各項目を入力して下さい。<br>※入力の際の注意事項<br>■商号又は名称<br>株式会社、有限会社等の表記は(株)、(有)等の略語表<br>記で入力ください。「(」「)」の表記は全角です。<br>フリガナは、株式会社等を省略し、社名のみ入力くださ<br>い。<br>・入力例<br>【正式名称】くるっぱ設計株式会社<br>【入力名称】くるっぱ設計(株)<br>【入力フリガナ】クルッパセッケイ |
|            |    | <ul> <li>■住所</li> <li>住所中の丁目、番地等の住居表記は「-」、建物の階数</li> <li>表記は「F」で入力ください。</li> <li>・入力例</li> <li>【正式住所】久留米市花畑二丁目34番地5号<br/>くるっぱビル6階</li> <li>【入力住所】久留米市花畑2-34-5 くるっぱビル6F</li> </ul>                            |
| 申請箇所       | *  | 該当するものを選択して下さい。                                                                                                    |
| 申請箇所の所在地   | *  | 該当するものを選択して下さい。                                                                                                    |
| 支社 (委任先)   | Δ  | 入札等(入札・見積、契約締結、代金の請求・受領)の<br>権限を、代表取締役から支社・営業所等に委任する場合<br>に入力して下さい。                                                                                                    |

「基本情報引用」ボタン・・・入力した申請内容を別のページに反映します。

| 2、役冒等一覧】                              | 及び昭全承諾                              |                               |                             |                             |                           |
|---------------------------------------|-------------------------------------|-------------------------------|-----------------------------|-----------------------------|---------------------------|
|                                       |                                     | 1+ <b></b>                    |                             | + て し し チ 1 - 一 不 調子        |                           |
| て、久留米市が暴力                             | り記載争項について<br>力団排除措置を講ず<br>米警察署に照会する | は、争夫く怕頭<br>るための連携に<br>ことを承諾しま | 重ないことを書約<br>こ関する協定書第<br>Eす。 | 9 つくくもに、この調調<br>4条第1項に定める項目 | 割に記載した者につい<br>目に該当するか否かに  |
|                                       |                                     |                               |                             |                             | 申請者実印                     |
| ※入力対象は登記                              | に記載されている                            | 多方全員(個人                       | 事業主の場合は代                    | ま者のみ)です。                    |                           |
| ▲ 基本情報引                               | 用(ボタンをクリー                           | ックすると基本                       | 情報ページの入力                    | の内容が反映されます)                 |                           |
|                                       | 福岡県久留米市                             | 市城南町15−<br>計 (株)              | 3                           |                             |                           |
|                                       | 代表取締                                | л<br>Х.                       | 久留米                         | 太郎                          |                           |
|                                       |                                     | =                             |                             |                             |                           |
| * 印は人力ま                               | たは運転が必須の                            | elco.                         |                             |                             |                           |
| 1<br>1                                | £ <u>*</u> 2                        | <u> </u>                      | ナ姓 📉 フリカ                    | ナ名 <u>★</u> 性別★ 元<br>選択 ✔ 通 | ;考★ 生年月日★<br>観 ✔ 🗐 毎 月    |
| 2                                     | i i                                 |                               |                             |                             | 訳~「年」月                    |
| 3                                     | i i                                 | —i—                           |                             | 選択 🗸 違                      | 訳✔□毎□月                    |
| 4                                     |                                     |                               | 1                           |                             | 訳~「年月                     |
| 5                                     |                                     |                               |                             | 選択 🗸 違                      | 訳~「年一月                    |
| 🔽 6-10行が不要                            | 要な場合は一旦チェ                           | ック後、外すと                       | 非表示・クリアさ                    | きれます。(再表示が必                 | 要な場合はチェック                 |
| 6                                     |                                     |                               |                             | 選択 🗸 遠                      | 駅✔─────────────────────── |
| 7                                     |                                     |                               |                             |                             | 駅✔─────────────────────── |
| 8                                     |                                     |                               | <u> </u>                    | 選択 ~ 違                      | 訳~「年一月                    |
| 9                                     |                                     |                               |                             |                             | 誑✔□毎_月                    |
| 10                                    |                                     |                               | I                           | 選択 ✔  递                     | 「訳 ♥   年 月                |
| - 11-15行が不知                           | 要な場合は一旦チェ                           | ック後、外する                       | と非表示・クリア                    | されます。(再表示が。                 | 必要な場合はチェック                |
| 11                                    |                                     |                               |                             |                             |                           |
| 12                                    |                                     |                               |                             |                             |                           |
| 13                                    |                                     |                               |                             |                             |                           |
| 14                                    |                                     |                               |                             |                             |                           |
| 15                                    |                                     |                               |                             |                             |                           |
| 223                                   |                                     |                               |                             |                             |                           |
| 16                                    |                                     |                               |                             |                             |                           |
| 17                                    |                                     |                               |                             |                             |                           |
| 18                                    |                                     |                               |                             |                             |                           |
| 19                                    |                                     |                               |                             |                             |                           |
| 20                                    |                                     |                               |                             |                             |                           |
| ※入力は9                                 | ページまであります                           | 。他のページオ                       | を入力するには、                    | 上端のタグで切り替え                  | てください。                    |
| 1 1 1 1 1 1 1 1 1 1 1 1 1 1 1 1 1 1 1 |                                     |                               |                             |                             |                           |
|                                       |                                     |                               |                             |                             |                           |

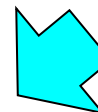

## 電子申請2ページ目の入力項目説明

### (2)役員照会承諾

| 入力項目        | 入力 | 説明                                                                        |
|-------------|----|---------------------------------------------------------------------------|
| 役員等一覧及び照会承諾 | *  | 法人は、登記事項証明書に記載されている役員全員を入<br>カ(代表者及び監査役を含む)して下さい。<br>個人事業主は、代表者のみ入力して下さい。 |

※1行目は基本項目ページの代表者名が自動引用され、修正できません。

# 電子申請3ページ目

| 基本項目                             | 役員照会承諾                           | 申請業種                                  | ·人数                    | 必要書            | 書類一覧                  | 郵送物則                                   | 対ラベル                |       |
|----------------------------------|----------------------------------|---------------------------------------|------------------------|----------------|-----------------------|----------------------------------------|---------------------|-------|
|                                  |                                  | 戻る                                    | る(申請を中                 | <b>卢</b> 正)    | 一時保存                  | 一時保存                                   | 21.151              |       |
| 3.申請業種・人数                        | ¢                                |                                       |                        |                |                       |                                        |                     |       |
| ● 申請する業種に、                       | 最大10業種まで業種名の                     | の左にチェッ                                | クしてくださ                 | まい。 申          | 清をやめる場                | 恰は外して                                  | ください。               |       |
|                                  | *川は、甲酸<br>人田は、申請                 | 請する業種に。<br>着する業種のI                    | おいて選択か<br>申請内容によ       | いの頃とる          | する項目です<br>開または入       | 。<br>力が必要な攻                            | Elet.               |       |
| 【人教想の入力方注】                       |                                  |                                       | 1 101 101 - 01         |                | 22(0)-1071            | ,,,,,,,,,,,,,,,,,,,,,,,,,,,,,,,,,,,,,, |                     |       |
| (A)従事可能な有資格者数                    | には、当該有資格者のうち、                    | 社内で久留米市が                              | が発注する業務                | に従事可能          | 能な人数を入力               | してください。                                |                     |       |
| (B)久留米市内事業所に所)<br>(C)久留米市内事業所に所) | 属する有資格者数には、上記<br>所属する(R)を除く業務従業者 | (A)の有資格者の<br>(数には、市内取                 | )うち、該当する<br>(76)進市内業者に | る有資格者<br>に該当する | の人数を入力し               | してください。<br>&考以外でそのi                    | 業務に従来す              |       |
| る人数を入力してくださし                     | がある。<br>そに該当する者に限ります。            | 1201-100 101 100                      | .0 4 11 196 1          |                |                       |                                        | #eamience # 3       |       |
| ※ 選択した資格の人数欄は                    | 和に設当する相に低りよう。<br>to人でも全て入力してくださ  | L10                                   |                        |                |                       |                                        |                     |       |
| ※ 申請業種                           | A Library March 194              |                                       |                        |                | 従事可能な                 | 久留米市内の                                 | 0事業所所属              |       |
| ※ 申請区分                           | <b>ム</b> 有資格者の資格名称               |                                       |                        |                | (A) 有資格者数<br>※(B) を含む | (B) 有资格者数                              | (C)(B)を除く<br>業務従事者数 |       |
| 2001 測量                          |                                  |                                       |                        |                |                       |                                        |                     |       |
| ● 登録                             | ■ 測量士                            |                                       |                        |                |                       |                                        |                     |       |
|                                  |                                  |                                       |                        |                |                       |                                        |                     | 7     |
| 2101 下水道設計                       |                                  |                                       |                        |                |                       |                                        |                     | >     |
| 💿 登録 💿 希望                        | ──技術士及び認定技術                      | 管理者(下水                                | 道部門の関連                 | 連部門〉           |                       |                                        |                     | (3)由語 |
|                                  | 📃 RCCM(下水道部                      | 門の関連部門                                | D                      |                |                       |                                        | ļ                   |       |
|                                  |                                  |                                       |                        |                |                       |                                        |                     |       |
|                                  | 📃 ビルクリーニング技                      | 能士                                    |                        |                |                       |                                        | 1                   |       |
|                                  | ■ ビル設備管理技能士                      |                                       |                        |                |                       |                                        |                     |       |
|                                  | 📄 建築物衛生管理技術                      | 者<br>                                 |                        |                |                       |                                        |                     |       |
| - 3402 その他測定相                    |                                  |                                       |                        |                |                       |                                        | 1                   |       |
| ()) 登林 (()) 布望                   | □ 空気環境測定美施者                      | ÷                                     |                        |                |                       |                                        |                     |       |
|                                  | 1. 1977年19月11年末監督                | <b>石</b><br>半                         |                        |                |                       |                                        |                     |       |
| □ 2501 建物谐素                      | 一 建築物陶土管理权制                      | · · · · · · · · · · · · · · · · · · · |                        |                |                       | <u> </u>                               |                     | 有資    |
| ● 登録 ● 希望                        | 防除作業監督者                          |                                       |                        |                |                       |                                        |                     |       |
|                                  |                                  | 者                                     |                        |                | <u> </u>              | <u> </u>                               |                     | (     |
| □ 3601 人的警備                      | / treat                          |                                       |                        |                |                       |                                        |                     |       |
|                                  | 🔜 警備員指導教育責任                      | 者                                     |                        |                |                       |                                        |                     |       |
|                                  |                                  |                                       |                        |                |                       | 1                                      | 1                   | (B)ク  |
| ※このページの入力                        | が完了したら、下の「                       | 入力チェック                                | リボタンを含                 | クリック           | してください                | . 16                                   |                     | 所     |
| 入力                               | チェック                             |                                       |                        |                |                       |                                        |                     |       |
| *入力于17                           | クボタンをクリックして                      | 、エラーなど                                | が表示され                  | た場合、           | 修正後、                  |                                        |                     | (C)久  |
| 再度「入力                            | ]チェック」 ボタンをク                     | リックしてく                                | ださい。                   |                |                       |                                        |                     | 所愿    |
| ※入力は9ページまで                       | でです。他のページを入け                     | カするには、                                | 上端のタグで                 | で切り替け          | えてください                | <mark>اہ</mark>                        |                     |       |
|                                  |                                  |                                       | 戻る(申詞                  | 請を中止           | _) 一時(                | 呆存 一日                                  | <b>寺保存読込</b>        |       |
|                                  |                                  | -7/9-                                 | <b></b>                |                |                       |                                        |                     |       |
|                                  |                                  |                                       |                        |                |                       |                                        |                     |       |

| 請業種·人数                          |    |                                                                                          |
|---------------------------------|----|------------------------------------------------------------------------------------------|
| 入力項目                            | 入力 | 説明                                                                                       |
| 申請業種                            | *  | 申請する業種にチェックを入れてください。<br>(最大10業種まで)                                                       |
| 申請区分                            | *  | 登録か希望を選択してください。<br>※登録は所定の申請要件を満たす方のみしか<br>選択できません。                                      |
| 資格者の資格名称                        | Δ  | 当該資格を保有する方がいる場合は<br>チェックを入れてください。                                                        |
| (A)従事可能な<br>有資格者数               | Δ  | 当該資格を保有し、久留米市の業務に従事可能な有資格<br>者の人数を入力してください。<br>いない場合は0を入力してください。                         |
| 久留米市内の事業所<br>f属の有資格者数           | Δ  | (A)のうち、久留米市内の事業所に所属する有資格者の<br>人数を入力してください。<br>いない場合は0を入力してください。                          |
| 久留米市内の事業所<br>属の業務従事者数<br>(Bを除く) | Δ  | 久留米市内の事業所に所属する、当該業種に従事可能な<br>業務従事者数を入力してください。<br>※(B)で入力された人数を除きます。<br>いない場合は0を入力してください。 |

「入力チェック」ボタン・・・上部で入力した結果をチェックするボタンです。

|                                                                                                    |            |              | 子由請∠                     | 4ページロの入力項目説明               |
|----------------------------------------------------------------------------------------------------|------------|--------------|--------------------------|----------------------------|
| 基本項目 役員照会承諾 申請業種・人数 必要書類一覧 動送物貼付ラベル                                                                                                    |            |              |                          |                            |
| ■必要な書類一覧 夏 (中誌本中1) ・・・・・・・・・・・・・・・・・・・・・・・・・・・・・・・・・・・・                                                                                                    |            |              |                          |                            |
| ●がある書類は別送(郵送)が必要です。 戻る (申請を中止) 一時味存 一時味存記込                                                                                                    |            |              |                          |                            |
| 書類の詳細は甲請要領に記載しています。 画面下端の*は入力必須項目です。 したり、ののです。 したり、ののです。                                                                                                    |            |              |                          |                            |
| → 提出前にナエッジを入れてくたさい。                                                                                                    |            |              |                          |                            |
| ● 必要な書類一覧(8/9ページ及び2/5ページ)                                                                                                    |            |              |                          |                            |
| □ 国税に未納がない証明(納税証明書その3の3)                                                                                                    |            |              |                          |                            |
| □ 国税に未納がない証明(納税証明書その3の2)                                                                                                    |            |              |                          |                            |
| 福岡県税に未納が無い証明                                                                                                    |            |              |                          |                            |
| 久留米市税に滞納がない証明                                                                                                    |            |              |                          |                            |
| 久留米市税及び国民健康保険料に滞納がない証明                                                                                                    |            |              |                          |                            |
|                                                                                                    |            |              |                          |                            |
| 登記事項証明書(簡業登記薄牘本)           1         1           1         1           1         1           1         1           1         1           1         1           1         1           1         1           1         1           1         1           1         1           1         1           1         1           1         1           1         1           1         1           1         1           1         1           1         1           1         1           1         1           1         1           1         1           1         1           1         1           1         1           1         1           1         1           1         1           1         1           1         1           1         1           1         1           1         1           1         1     < |            |              |                          |                            |
| ▲ 本種のある市町村完行の身分証明書                                                                                                    |            |              |                          |                            |
|                                                                                                    |            |              |                          |                            |
| 測量法の規定による登録が確認できるもの                                                                                                    |            |              |                          |                            |
| 下水道部門を建設コンサルタント登録していることが確認出来るもの                                                                                                    |            |              |                          |                            |
| 道路部門を建設コンサルタント登録していることが確認出来るもの                                                                                                    |            |              |                          |                            |
| 河川部門を建設コンサルタント登録していることが確認出来るもの                                                                                                    |            |              |                          |                            |
| 農業土木部門を建設コンサルタント登録していることが確認出来るもの                                                                                                    |            | この申請に関する連絡担当 | 者                        |                            |
| 造園部門を建設コンサルタント登録していることが確認出来るもの                                                                                                    |            |              |                          |                            |
|                                                                                                    |            | 入力項目         | 入力                       | 説明                         |
|                                                                                                    |            |              |                          |                            |
|                                                                                                    |            | ,            |                          | この申請について、契約課からの問い合わせ等に回答   |
|                                                                                                    | /          |              |                          | できる担当者の連絡先を入力して下さい。        |
| 建築士事務所登録証明書(電気設備設計)                                                                                                    | —— 連絡担当者 * | *            | 行政書十の古が伊田で中語な行う提合には 東致正々 |                            |
| 建築士事務所登録証明書(機械設備設計)                                                                                                    |            |              |                          | 11 収音エの方が代理で甲酮を打り場合には、争物所名 |
| 地質調査業者登録が確認出来るもの                                                                                                    |            |              |                          | とご担当者名、事務所連絡先を入力して下さい。     |
| 補償コンサルタント登録及び登録部門が確認出来るもの                                                                                                    |            |              | ŀ                        |                            |
| 土地家屋調査士会登録証の写し                                                                                                    |            |              |                          |                            |
|                                                                                                    | /          |              |                          |                            |
| ※次のページに続きます。                                                                                                    |            |              |                          |                            |
|                                                                                                    |            |              |                          |                            |
| -8/9-                                                                                                    |            |              |                          |                            |
|                                                                                                    |            |              |                          |                            |
|                                                                                                    |            |              |                          |                            |
|                                                                                                    |            |              |                          |                            |
| ※前のページからの結まです                                                                                                    |            |              | 18.7.5                   |                            |
|                                                                                                    |            | /「甲請へ進む」     | ボタン                      |                            |
|                                                                                                    |            |              |                          |                            |
|                                                                                                    |            |              | 1                        |                            |
| □ TVカメラ調査に係る営業用機械機具調書(第4号様式)                                                                                                    |            | ①申請内容の       | 自動チェッ                    | クが行われます。                   |
| □ 漏水調査に係る営業用機械機具調書(第4号様式)                                                                                                    |            |              |                          |                            |
| □ 封入封緘に係る営業用機械機具調書(第4号様式)                                                                                                    | /          | ·            |                          |                            |
| ● 業務履行実績表                                                                                                    |            |              | ¥                        |                            |
| ■この申請に関する連絡担当者(行政書士の方が代理申請する場合は事務所情報)                                                                                                    |            | ※入力もれや7      | 「整合があ                    | る場合、修正をお願いするメッセージに         |
| * 電話香号 * FAX 香号 * FAX 香号                                                                                                    |            | 沿って修正を       | 行い、円度                    | 夏甲請へ進む」ホタンをクリックしてくたさい。     |
| ※数字の間にはハノフンを入力して/ださい、古め言葉から入力して/ださい                                                                                                    |            |              |                          |                            |
| ※数千の前にはパイランを入力してください。市外、司番から入力してください。                                                                                                    |            |              | $\prec$                  |                            |
| ※入力はこのベージで終了です。他のベージを入力するには、上端のタグで知り巻えてください。                                                                                                    |            |              | <u> </u>                 |                            |
| ※入力が全て完了したら「申請へ進む」ボタンをクリックしてください。                                                                                                    |            | ※チェックが元      | 了し、一時                    | 特保存を行っようメッセージが表示されるので、<br> |
|                                                                                                    |            |              | タンをクリ                    | ックして甲請内容をパソコンに保存してください。    |
| 由語へ進む                                                                                                    |            | デスクトップ等      | 住意のフィ                    | がルタに保存してください。後から保存場所を確認でき  |
| 中間 見て 「戻る(申請を中止) 一時保存 一時保存読込                                                                                                    |            | るよう、保存場      | 所をメモし                    | てくたさい。                     |
|                                                                                                    |            |              |                          |                            |
| 時刻打刻が現れと 「母系明」約金本崎報ページに使用できない文字が指定されています。」 という<br>エラーメッセージが表示される場合はこちらのボタンを押してください。                                                                                                    |            |              | $\prec$                  |                            |
|                                                                                                    |            | Γ            | ~                        | ·                          |
|                                                                                                    |            | ※再度「申請へ      | 、進むいボク                   | タンをクリックしてください。             |

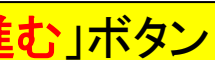

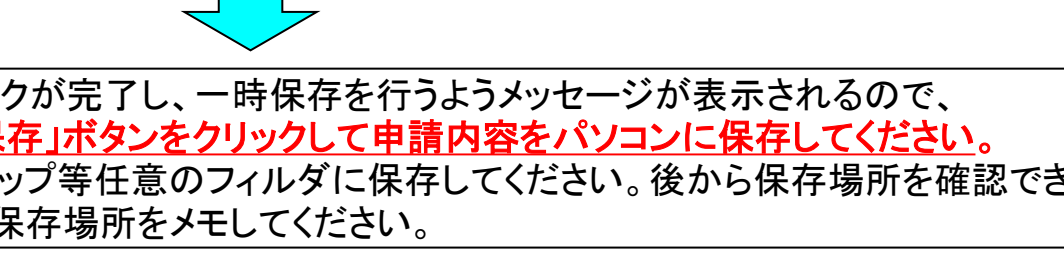

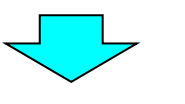

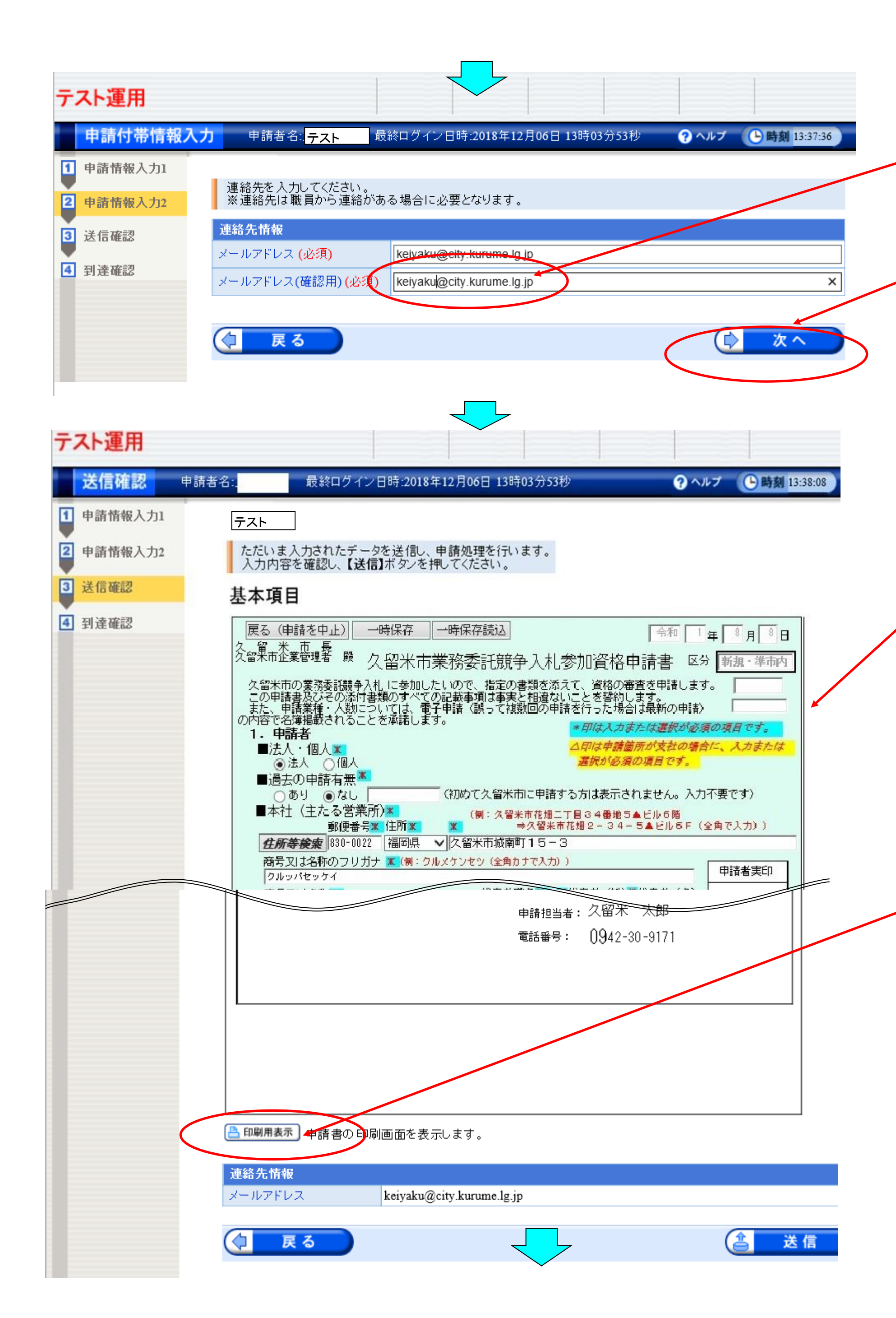

①メールアドレスを2回入力します。 ※行政書士の方が代理申請される場合は、行政書士の方の メールアドレスを入力して下さい。

②「次へ」をクリックします。

③入力した内容が表示されます。スクロールさせながら、入力 内容の確認を行います。 誤りがあった場合は画面下端の「戻る」ボタンをクリックして、 申請を修正してください。 誤りがなかった場合は④印刷に進んでください。

※入力が不要だったため非表示になっていた項目も含めて全 て表示されます。

④「印刷用表示」ボタンをクリックして、印刷画面を表示します。

# 【注意点】次にようなメッセージが表示される場合があります。その場合の操作方法を P11~P12に記載しています。必ず読んでください。 メッセージが表示されない場合は、そのままP13に進んでください。

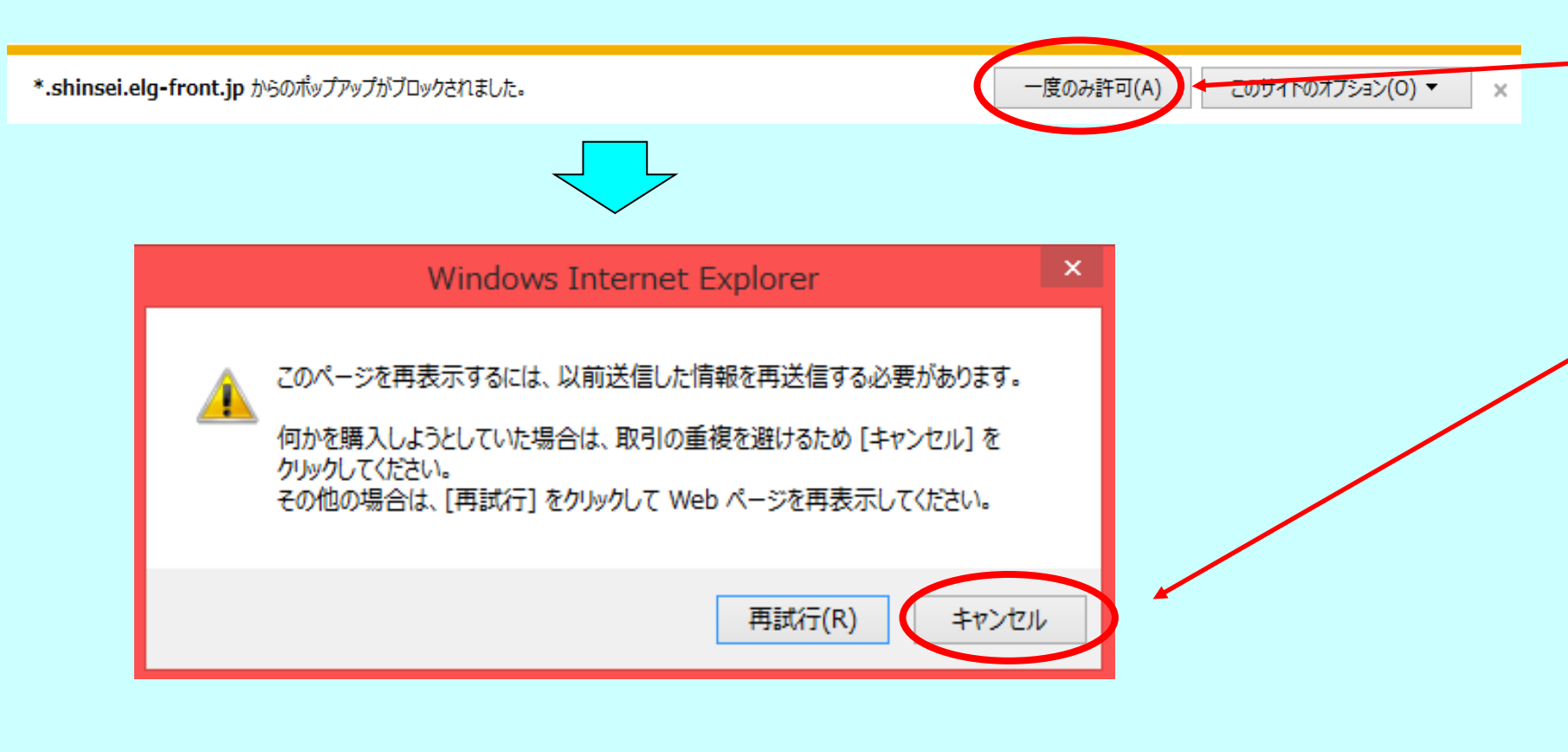

※万一、誤って「再試行」をクリックした場合、<u>申請画面が閉じ、申請が中断してしまうので、次の手順に沿って直前に保存した申請内容を読み込みます。</u>⇒P5 のログイン画面からIDとパスワードを入力して、再度ログインします。

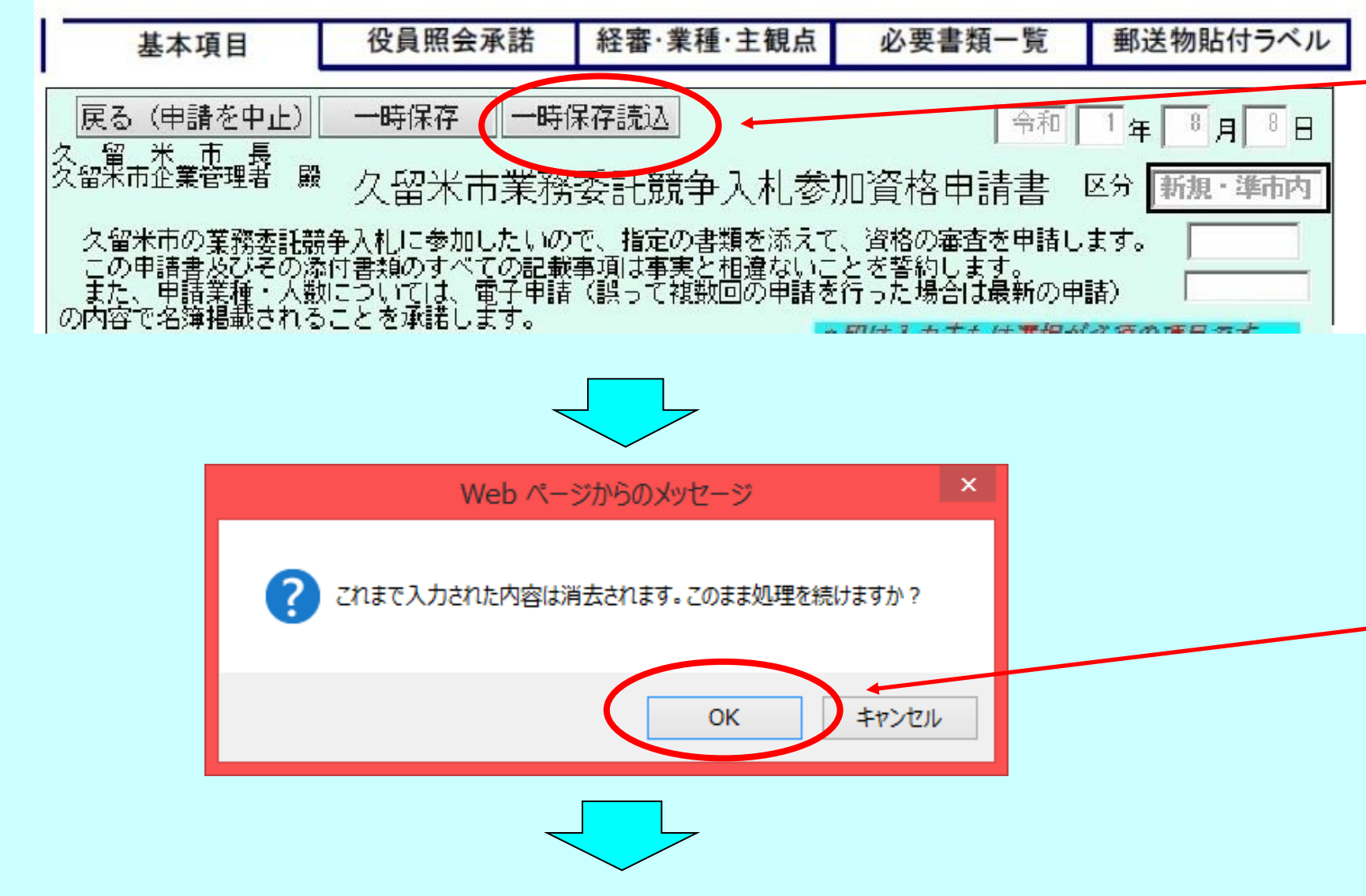

※お使いのパソコンの設定によっては、このような表示が出る場合があります。 「<u>一度のみ許可</u>」をクリックしてください。

※次の画面では、必ず、「<u>キャンセル」</u>をクリックしてください。

※クリックすると、P13の印刷用画面が表示されます。

一時保存読込」をクリックします。 「OK」をクリックします。

| XMI                  | を指定する                        |              |                            |                  | ÷ 177              |          |  |
|----------------------|------------------------------|--------------|----------------------------|------------------|--------------------|----------|--|
| XMI                  | を指定する                        |              |                            |                  | ↔ 077              |          |  |
|                      |                              |              |                            |                  |                    |          |  |
|                      |                              |              |                            |                  |                    |          |  |
|                      |                              |              |                            |                  |                    |          |  |
|                      | ∃ Z                          |              |                            |                  |                    |          |  |
|                      | 天 つ                          |              |                            |                  |                    |          |  |
|                      |                              | アップロードす      | るファイルの選択                   |                  |                    | x        |  |
| 🌛 👻 🋧 🔳 ቻスクトነ        | 1Ĵ                           |              | Contraction of Contraction | ✓ C デスク          | トップの検索             | ٩        |  |
| 【▼ 新しいフォルダー          |                              |              |                            |                  | :≡ ▼ [             |          |  |
| お気に入り                | 名前                           | サイズ          | 項目の種類                      | 更新日時             |                    |          |  |
| ↓ ダウンロード<br>■ デスクトップ | ▶ 前田 将吾<br>▲ PC              |              | ファイル フォルダー                 | 2018/12/21 10:23 |                    |          |  |
| 最近表示した場所             | i うイブラリ                      |              |                            |                  |                    |          |  |
| PC                   | 📬 ネットワーク<br>🔊 Gooale Chrome  | 3 KB         | ショートカット                    | 2018/12/19 17:21 |                    |          |  |
|                      | eoogle anome<br>eoogle anome | 4 KB         | HTML ドキュメント                | 2018/10/05 8:54  |                    |          |  |
| ネットワーク               | 📻 FileZen(仮想)<br>🛃 i119429   | 1 KB<br>1 KB | インターネット ショー<br>ショートカット     | 2018/12/21 10:23 |                    |          |  |
|                      | Internet Explorer            | 1 KB         | インターネット ショー                | 2018/12/21 10:23 |                    |          |  |
|                      | 🄊 m-FILTER ユーザ               | 1 KB         | インターネット ショー                | 2018/12/21 10:23 |                    |          |  |
|                      | n-FILTER 承認者                 | 1 KB         | インターネット ショー                | 2018/12/21 10:23 | 1                  |          |  |
|                      | ■ shinseish0.xmi 計 無害化       | 2 KB         | ショートカット                    | 2018/12/21 10:23 |                    |          |  |
| - 44                 |                              |              |                            |                  |                    |          |  |
| ノアイルネ                | h(N): shinseisho.xml         |              |                            | V 9A             | のノアイル (*.*)        | V        |  |
|                      |                              |              |                            |                  | ₹K( <u>0)</u> 4-7. |          |  |
|                      |                              |              |                            |                  |                    |          |  |
| し指定                  |                              |              |                            |                  | ? ヘルプ ()時刻         | 11:29:23 |  |
|                      |                              |              |                            |                  |                    |          |  |
|                      | 指定されたXMLが申請書                 | 入力画面に反明      | <del>見</del> されます。         |                  |                    |          |  |
|                      | 読込対象の XMLを指定し                | 【次へ】ボタンを打    | 押してください。                   |                  |                    |          |  |
|                      | キャンセルする場合は【戻る                | る】ボタンを押し     | てください。                     |                  |                    |          |  |
|                      |                              |              |                            |                  |                    |          |  |
|                      |                              |              |                            |                  |                    |          |  |
| X                    | MLを指定する                      |              |                            |                  | 参照                 |          |  |
| x                    | MLを指定する                      |              |                            |                  | 参照                 |          |  |

参照」をクリックします。

ページで保存したファイルをクリックして選択します。

開く」をクリックします。

旨定したファイルが表示されます。

次へ」をクリックすると、保存していた申請内容の読み込 みが完了します。

※以降、再度9ページの「申請に進む」から操作を行って

プレビュー表示 ▶ 時刻 15:04:12 基本項目 令和 1年 8月 26日 久留米市長 久留米市企業管理者殿 久留米市業務委託競争入札参加資格申請書 区分 新規・市内 久留米市の業務委託競争入札に参加したいので、指定の書類を添えて、資格の審査を申請します。 この申請書及びその添付書類のすべての記載事項は事実と相違ないことを誓約します。 また、申請業種・人数については、電子申請(誤って複数回の申請を行った場合は最新の申請) の内容で名簿掲載されることを承諾します。 1 申請考社 前に戻る(B) 次に進む(0) コピーしたアドレスに移動(D) Ctrl+Shift+L \*印は入力または選択が必須の項目です。 1. 申請者 ■法人・個人<u>×</u> △印は申請箇所が支社の場合に、入力または 名前を付けて背景を保存(S)... 選択が必須の項目です。 💿 法人 👘 個人 背景に設定(G) ■過去の申請有無業 背景のコピー(C) (初めて久留米市に申請する方は表示されません。入力不要です) 💿 あり 🕘 なし ■本社(主たる営業所)業 たる営業所)業 (例:久留米市花畑二丁目34番地5▲ビル6階 郵便番号業住所業 業 ⇒久留米市花畑2-34-5▲ビル6F(全角で入力)) すべて選択(A) 830-0022 福岡県 久留米市城南町15-3 貼り付け(P) 商号又は名称のフリガナ 🛣 (例: クルメケンセッ (全角カナで入力) ) ウルッパセッケイ 申請者実印 Bing で翻訳 代表者職名××代表者(姓)×代表者(名) 代表取締役 久留米 太郎 商号又は名称※ 😰 電子メール (Windows Live Hotmail) くるっぱ設計(株) すべてのアクセラレータ (例:久留米建設株式会社⇒久留米建設(株)「(」や「)」は全角) 電話番号👗 FAX番号👗 メールアドレス👗 ショートカットの作成(T) 0942-30-9171 0942-30-9713 keiyaku@city.kurume.fukuoka.jp お気に入りに追加(F)... ※数字の間にはハイフンを入力してください。 市外局番から入力してください。 ソースの表示(V) 【例1】 久留米市内に所在する本社から申請の場合、申請箇所は 「本社」、所在地は「久留米市内」を選択。 ■申請箇所 🗶 要素の検査(L) 月請箇所 ★ ● 本社(主たる営業所) ● 支社(委任先) 福岡市内に所在する支社から申請の場合、申請箇所は 【例2】「支社」、所在地は「福岡県内(久留米市内除く)」を選択。 エンコード(E) ■申請箇所の所在地 🗶 ● 久留米市内 🛛 🕘 福岡県内(久留米市内除く) 👘 福岡県外 印刷(I)... ■支社(委任先)【申請箇所が支社の場合のみ】 下記の者を代理人と定め、次の権限を委任します。なお、委任期間は今回申請に かかる有効期間末日までとします。 (+) 入札及び見稿に関する性 印刷プレビュー(N)... 受任者印 日新の情報に更新(R) 申請担当者: 久留米 太郎 電話番号: 0942-30-9171

> 下記の「印刷」ボタンはクリックせず、上記の手順で印刷してください。 (適切なサイズで印刷されません)

> > (🛛

保仔

この画面を印刷することができます。

この画面をhtml形式で保存することができます。

閉じる

プレビュー表示の余白で「右クリック」を行い、「印刷プレビュー」 ボタンをクリックします。 ※余白以外の申請書中でクリックしても表示されませんのでご 注意

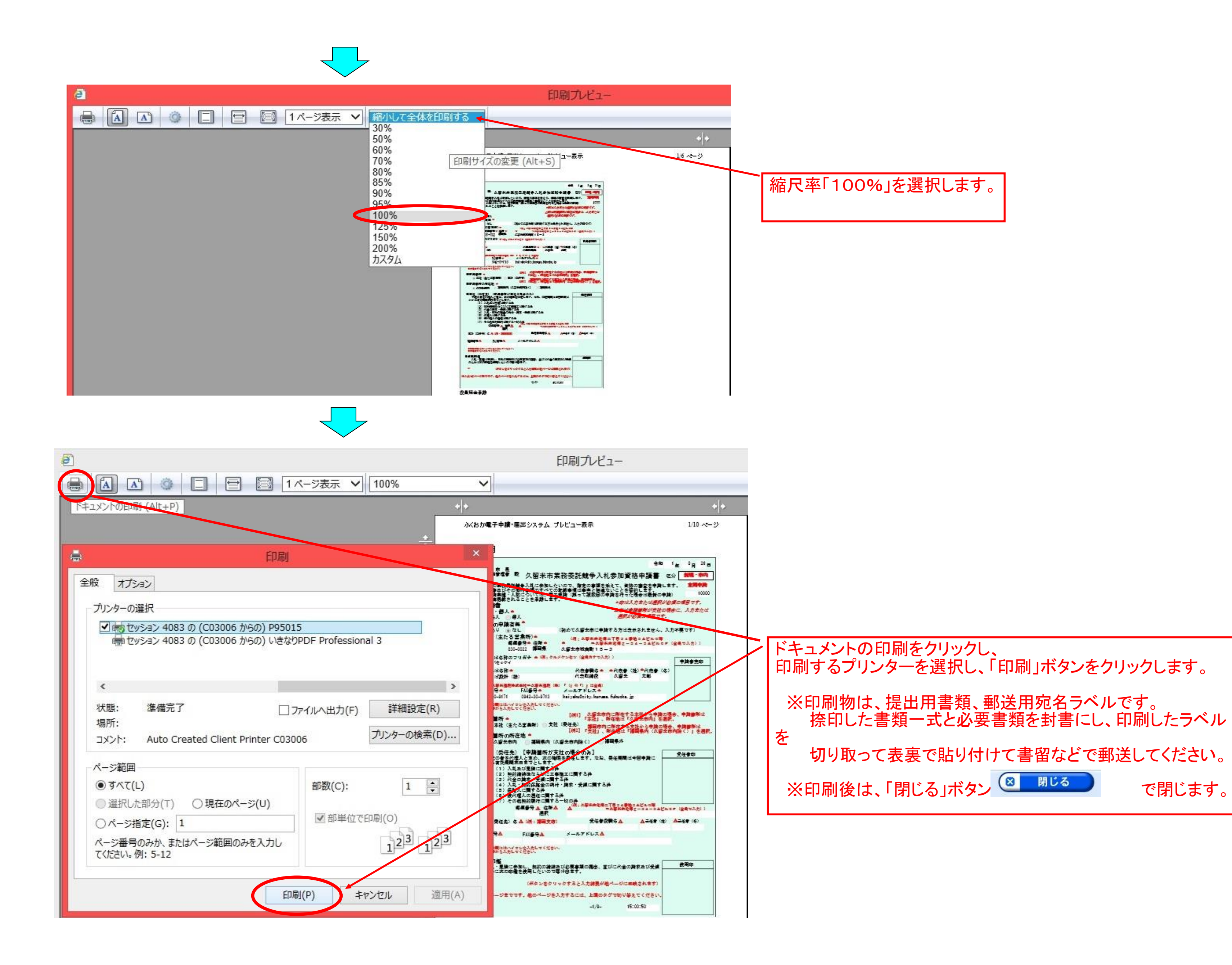

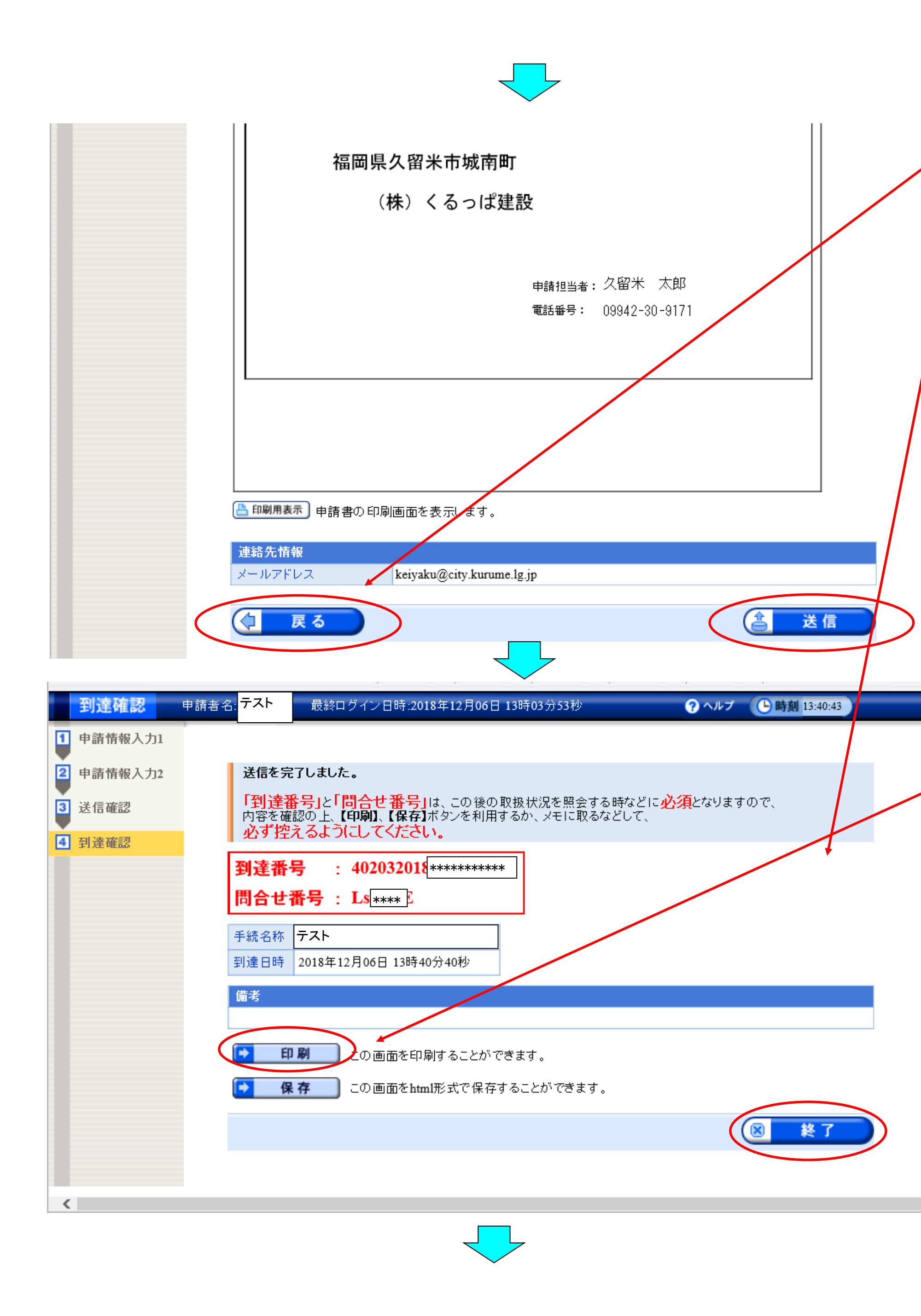

「送信」ボタンをクリックします。

※「送信」ボタンは一度しかクリックしないようにお願いします。 誤って申請された場合、必ず取り下げ後に再度申請して下さい。取り下げ方法については、ヘルプデスク(0120-96-9064 受付時間9:00~17:00(土日祝日を除く)へお問い合わせください。)

※複数回申請された場合、申請書の内容に関わらず最新の申請内容で受け付けることがあります。

※訂正する必要がある場合は、「戻る」ボタンで申請に戻ります。

訂正後に、再度P13より、申請書を印刷しなおしてください。 申請書(郵送)と申請データが異なることの無いよう留意してく ださい。

※申請データと申請書(郵送)が異なる場合、申請データの内 容で受け付けることがあります。

「到達番号」と「問い合わせ番号」が表示されるので、印刷します。 不備等があった場合の修正や申請状態の確認に必要な番 号となります。

※印刷後、「終了」ボタンで終了します。

| From                                  | ふくお                                                      | か雷子由語                                                                  | 書サービ                     | ג י            | <auto-fukuoka< th=""><th>shinsei@elg_fro</th><th>nt in&gt;</th><th>受信日時</th><th>2018/12/06</th><th></th><th></th></auto-fukuoka<> | shinsei@elg_fro                                                                                                    | nt in>  | 受信日時         | 2018/12/06 |      |            |
|---------------------------------------|----------------------------------------------------------|------------------------------------------------------------------------|--------------------------|----------------|----------------------------------------------------------------------------------------------------|----------------------------------------------------------------------------------------------------|---------|--------------|------------|------|------------|
| То                                    | 5.105                                                    | 10 HE 1 T II                                                           |                          |                |                                                                                                    | Simiscreens no                                                                                                    | nc. jp/ | ZIELIN       | 13.50.31   |      |            |
| 10 仕名                                 | 「由語る                                                     | <u> エムト </u> 「申請到達通知」 ふくおか雷子申請サービスからのお知らせ                              |                          |                |                                                                                                    |                                                                                                    |         |              |            |      |            |
| 本文                                    | LTING                                                    | 表示オプション[]                                                              |                          |                |                                                                                                    |                                                                                                    |         |              |            |      |            |
| 下記の手続                                 | 記つい                                                      | て申請が                                                                   | 契約課に                     | こ到這            | 達しました。                                                                                                    |                                                                                                    |         | 1 200        |            |      |            |
| 「壬姓夕」。                                |                                                          |                                                                        | 口次也安                     |                |                                                                                                    |                                                                                                    |         |              |            |      |            |
| [手統名]<br>[申請者名<br>[到達日時<br>[到達番号]     | 【 <u>美務会</u><br>] : テス<br>] : <del>zon</del><br>] : 402( | ≥=+:人札.参川<br>ト<br>ラ <del>ヰ+</del> +ヱヺ06日<br>)32018 <mark>++++</mark> + | 山貧俗番<br>日 13時<br>******* | ·<br>60分<br>** | <u></u>                                                                                                    |                                                                                                    |         |              |            |      |            |
| 内容の確認<br>http://www                   | 別は下記<br>w.shina                                          | Bのページカ<br>sei.elg-fr                                                   | からお願<br>ont.jp           | 頁い<br>/fuk     | 改します。<br>kuoka/                                                                                                    |                                                                                                    |         |              |            |      |            |
| 本申請のみ                                 | では目                                                      |                                                                        | <br>                     | <b>-</b>       |                                                                                                    |                                                                                                    |         |              |            |      | 0010/10/00 |
| 別送書類-                                 | 「覧で君                                                     | From                                                                   | ふくお                      | か電             | 電子申請サ - ヒ                                                                                                    | ス <auto-fukuok< td=""><td>ashinse</td><td>i@elg-front.</td><td>jp&gt; 受信日昭</td><td>時</td><td>13:50:36</td></auto-fukuok<> | ashinse | i@elg-front. | jp> 受信日昭   | 時    | 13:50:36   |
| 本申請に心                                 | 当たり                                                      | To                                                                     | テスト                      |                |                                                                                                    |                                                                                                    |         |              |            |      |            |
| なお、本メ<br>このメール                        | シールに                                                     | 件名                                                                     | [受付約                     | 結果             | 通知]ふくおか                                                                                                    | 電子申請サービス                                                                                                    | ヽからの    | お知らせ         |            |      |            |
|                                       |                                                          | 本文                                                                     |                          |                |                                                                                                    |                                                                                                    |         |              |            | 表示才: | プションー 🗋    |
| ************************************* | ******                                                   | 下記の手綱                                                                  | 売につい                     | いて             | 自動受付が終了                                                                                                    | <b>、</b> しました。                                                                                                    |         |              |            |      |            |
| 電話:0120                               | 0-96-9                                                   | [手続名]                                                                  | : 業務委                    | 委託             | 入札参加資格審                                                                                                    | 查申請                                                                                                    |         |              |            |      |            |
| e-mail: ne                            | erp-tu                                                   | [申請者名<br> 「到達日時                                                        |                          | <u>را</u>      | 7日06日 13時5                                                                                                    | 5042                                                                                                    |         |              |            |      |            |
| [受付時間]                                | ]                                                        | [到達番号                                                                  | ]: 4020                  | 0320           | 18                                                                                                    | **                                                                                                    |         |              |            |      |            |
| 電話:平<br>FAX、e-ma                      | il:24                                                    | 受付日時<br> 「受付部署                                                         | :]:2018<br>·名]:ク         | 8年1<br>(留)     | 2月00日 13時3<br>米市契約課                                                                                                    | 7007                                                                                                    |         |              |            |      |            |
| ****                                  | *****                                                    |                                                                        |                          |                |                                                                                                    |                                                                                                    |         |              |            |      |            |
|                                       |                                                          | 内容の確認<br>http://ww                                                     | 認は下記<br>ww.shina         | sei.           | ページからお鵰<br>elg-front.jp/                                                                                                    | 1い致します。<br>/fukuoka/                                                                                                    |         |              |            |      |            |
|                                       |                                                          | 別送書類-<br>書面が郵近                                                         | - 覧に表<br>送で到着            | 長示で<br>音しか     | された一件書類<br>と後に審査を行                                                                                                    | の郵送を行って、<br>fいます。                                                                                                    | ください    | <b>١</b> ,   |            |      |            |
|                                       |                                                          | 審査の結婚                                                                  | 果、申請                     | 青内羽            | 容の補正をお願                                                                                                    | いする場合があ                                                                                                    | ります。    |              |            |      |            |
|                                       |                                                          | 本申請に                                                                   | 心当たり                     | )の1            | ない方は、ヘル                                                                                                    | ノデスクまでご                                                                                                    | 重絡くた    | ざい。          |            |      |            |
|                                       |                                                          | なお、本                                                                   | メールは                     | ま自動<br>≣TGI    | 助的にお送りし<br>ハイキ                                                                                                    | 、ています。                                                                                                    |         |              |            |      |            |
|                                       |                                                          | お問合せ                                                                   | こは対応                     | いでで            | きませんのでご                                                                                                    | 了承ください。                                                                                                    |         |              |            |      |            |
|                                       |                                                          | *****                                                                  | *****                    | ****           | ***                                                                                                    | ****                                                                                                    | *****   | **           |            |      |            |
|                                       |                                                          | 電子申請+<br> 電手 012                                                       | ナービス                     | くへ)<br>061     | レプデスク<br>EAX : 0120-                                                                                                    | -60-5302                                                                                                    |         |              |            |      |            |
|                                       |                                                          | e-mail:h                                                               | elp-ful                  | kuok           | ashinsei@elg-                                                                                                    | -front.jp                                                                                                    |         |              |            |      |            |
|                                       |                                                          | 「受付時間                                                                  | 1                        |                |                                                                                                    |                                                                                                    |         |              |            |      |            |
|                                       |                                                          | 電話:平                                                                   | 日 9:0                    | 00-1           | 7:00(土、日、                                                                                                    | 、祝日、年末年始                                                                                                    | iを除く)   | )            |            |      |            |
|                                       |                                                          | FAX、 e-ma<br>********                                                  | ।।।:24<br>≈*****         | 時間<br>****     | <br>:*******                                                                                                    | ****                                                                                                    | ****    | **           |            |      |            |

⑦数分後に「申請到達」と「自動受付」をお知らせする メールが同時に到着します。

※10分程度でメールが届かない場合は、 ①のメールアドレスを誤って入力した可能性があります。 契約課工事チーム(0942-30-9171)へお問い合わせください。